# 2. 企業年金ポータル機能概要

本章では、企業年金ポータルの機能概要について説明します。

## 2-1. 企業年金ポータルとは

企業年金ポータルでは、各種申請のお手続きをオンライン上で行うことが可能です。 これにより、申請にかかる記入や郵送の手間が軽減され、簡単に申請することが可能になります。 また、ポータル内で当基金からの送付物を電子データで保存したり、お知らせ内容の確認が 可能になります。

#### 企業年金ポータル機能一覧

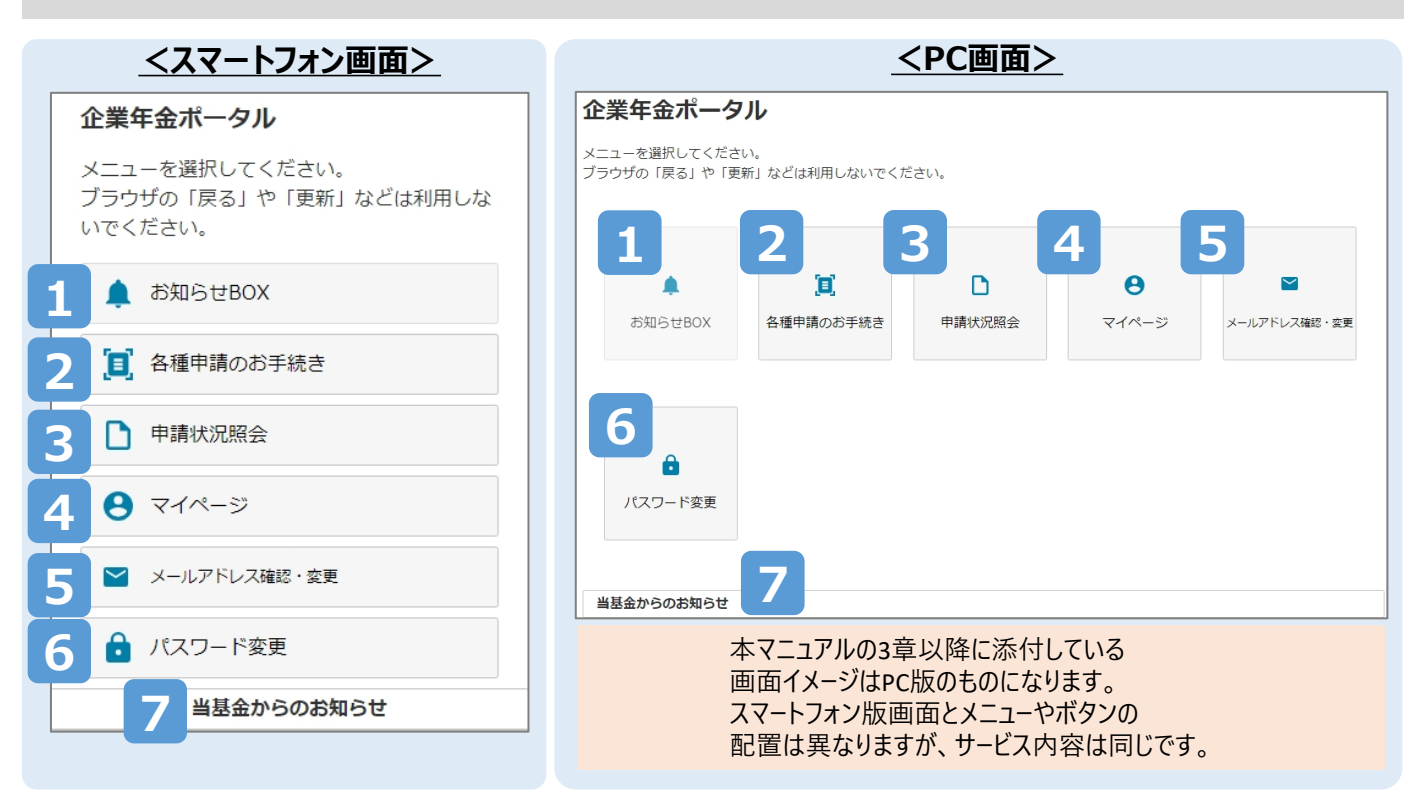

| 項番 | 機能               | 機能内容                                                                   |
|----|------------------|------------------------------------------------------------------------|
| 1  | お知らせBOX          | ・源泉徴収票や裁定決定通知などの通知物の確認や保存<br>・お知らせ内容(個人向け)の確認                          |
| 2  | 各種申請の<br>お手続き    | ・年金・一時金の申請<br>・諸変更(氏名変更・住所変更・振込先口座変更)の申請                               |
| 3  | 申請状況照会           | ・各種申請のお手続きで申請した内容の受付状況の確認                                              |
| 4  | マイページ            | ・当基金に登録いただいている情報の確認<br>(内容に変更がある場合は、「各種申請のお手続き」より<br>登録情報の変更をご申請ください。) |
| 5  | メールアドレス<br>確認・変更 | ・現在登録されているメールアドレスの確認・変更                                                |
| 6  | パスワード変更          | ・現在設定しているパスワードの変更                                                      |
| 7  | 当基金からの<br>お知らせ   | ・当基金から全体に向けたお知らせの確認                                                    |

### 2-2. 注意事項

#### 1. 前の画面へ戻る場合について

企業年金ポータル内で前の画面へ戻る場合は、企業年金ポータル内の

ブラウザの「←戻る」ボタンは使用しないでください。

|                   | (ОК)                 |
|-------------------|----------------------|
|                   | - <u>ポータル左上</u>      |
|                   | 「<戻る」ボタンをご利用ください。    |
| お知らせBOX           |                      |
|                   | (NG)                 |
| 2022/10/01        | - ブラウザの「←戻る」ボタンは     |
|                   | 使用しないでください。          |
|                   |                      |
|                   | (ОК)                 |
| < 戻る(はじめからやり直す)   | 各種申請のお手続きの場合は        |
|                   | - <u>ポータル左上</u>      |
| 添付書類選択画面          | 「<戻る(はじめからやり直す)」     |
| 太上砕訝津網として 満転免許証 パ | <u>ボタン</u> をご利用ください。 |

#### 注意: 間違えてブラウザの「←戻る」ボタンを押下した場合は、画面遷移エラー画面 下にある「<u>MENUへ戻る」</u>を押下し、最初から操作してください。

| ■■ 画面遷移エラー                 |           |        |
|----------------------------|-----------|--------|
| 😢 ブラウザの更新、戻るを使用することはできません。 | 「MENUへ戻る」 |        |
|                            | 押下してください。 |        |
| MENUへ戻る                    |           | 次のページへ |

### 2-2. 注意事項

### 2. 各種入力項目について

「ログインIDの新規登録」や「各種申請のお手続き」など入力項目がある際は、 入力項目の「(必須)(半角)」や「※利用可能文字」などの指定された 入力条件を参考に入力してください。

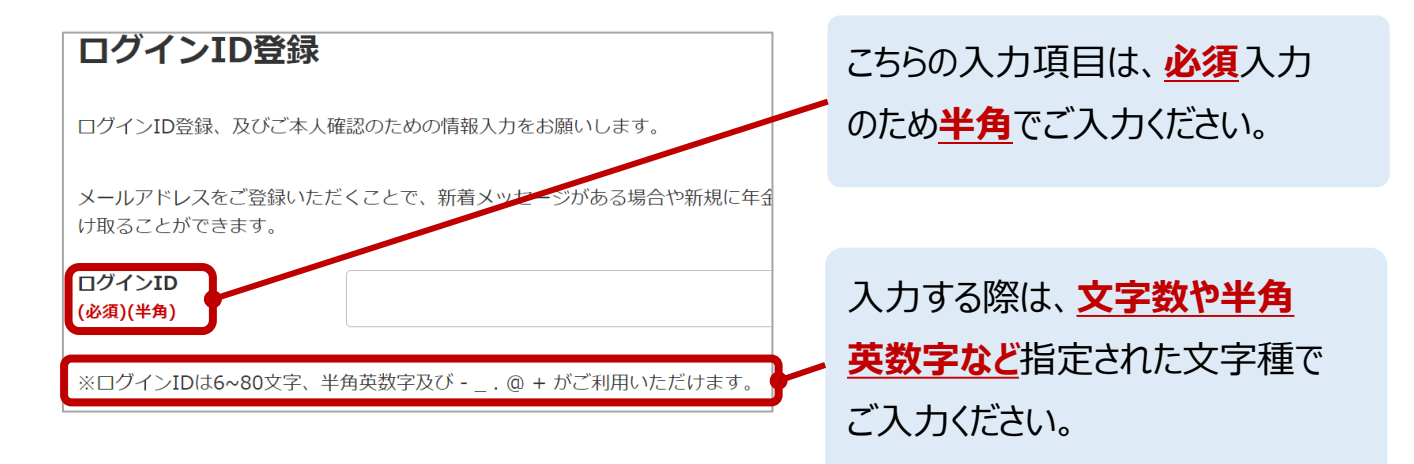

### 3. 各種日付の入力について

「生年月日」や「退職日」など日付の入力項目がある際は、プルダウンに 表示されている情報から「年」「月」「日」をそれぞれ選択してください。

| 生年月日<br>(必須)   | 選択してください。 |    |
|----------------|-----------|----|
|                |           |    |
|                | 選択してください。 | L  |
|                | 選択してください。 |    |
|                | 01月       | 1/ |
|                | 02月       |    |
|                | 03月       | 8  |
| 郵便番号(必須)(半角数字) | 04月       |    |
|                | 05月       |    |
|                | 06月       |    |
| ※郵便番号はハイフンなして  | 入;07月     |    |
|                | 08月       |    |
|                | 09月       |    |
| 電話番号(必須)(半角数字) | 10月       |    |
|                | 11月       |    |
|                | 128       |    |

日付入力は「年」「月」「日」の順に プルダウンからそれぞれ日付を 選択してください。

次のページへ

2-2. 注意事項

#### 4. エラーメッセージについて

入力内容の誤りや必須項目の未入力がある場合は、画面上部に エラーメッセージが表示されます。 エラーメッセージに従って再度入力してください。

| <ul> <li>「住所 (フリカナ)」が入力されていません。</li> <li>「電話番号1」は10桁以上20桁以内の半角数字で入力してください。</li> <li>「送付先郵便番号」が入力されていません。</li> <li>「送付先住所」が入力されていません。</li> <li>「送付先住所 (フリガナ)」が入力されていません。</li> <li>「送付先電話番号1」が入力されていません。</li> <li>「送付先電話番号1」が入力されていません。</li> <li>本人情報入力</li> <li>ご本人様の情報をご入力ください。</li> </ul> | エラーメッセージの内容を確認し、<br>各項目の入力条件に従い、<br>再度入力してください。               |
|----------------------------------------------------------------------------------------------------|---------------------------------------------------------------|
| 本人情報                                                                                                    |                                                               |
| 送付先電話番号1<br>(必須)(半角数字)<br>※電話番号1はハイフンなしで入力してください。<br>送付先電話番号2<br>(半角数字)                                                                                                    | (例) <u>必須</u> 入力のため、 <u>半角数字</u><br>で「送付先電話番号1」を<br>入力してください。 |

# 2-3. 初めてご利用される方へ

企業年金ポータルを初めて利用する方は、ログインIDの新規登録を 行ってください。

ログインID登録後、企業年金ポータルヘログインし各種メニューを利用できます。

#### 1. QRコード/URLから企業年金ポータルへアクセスします。

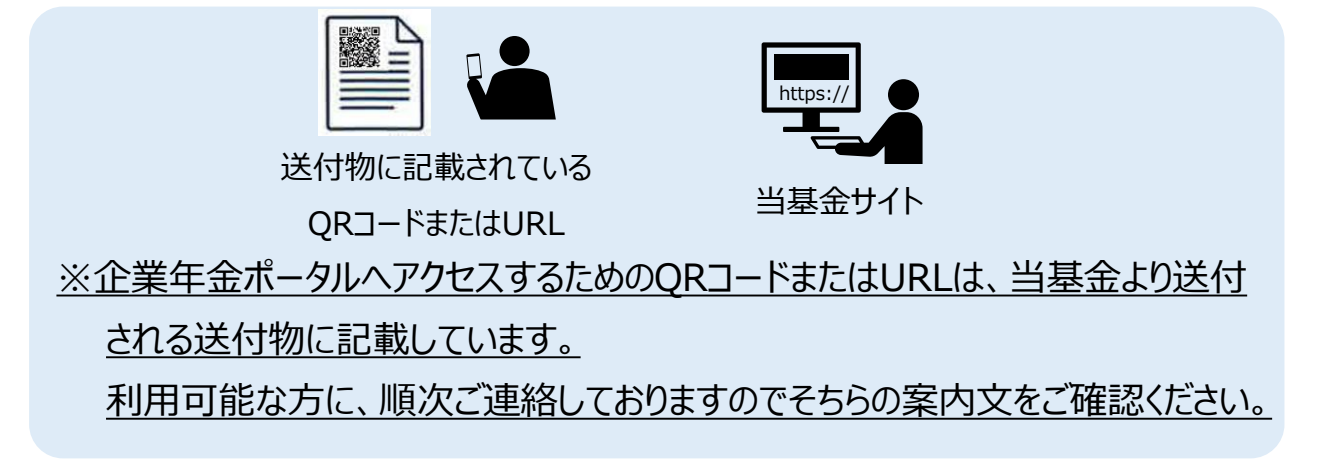

2. 必要な情報を入力し、ログインIDの新規登録を行います。

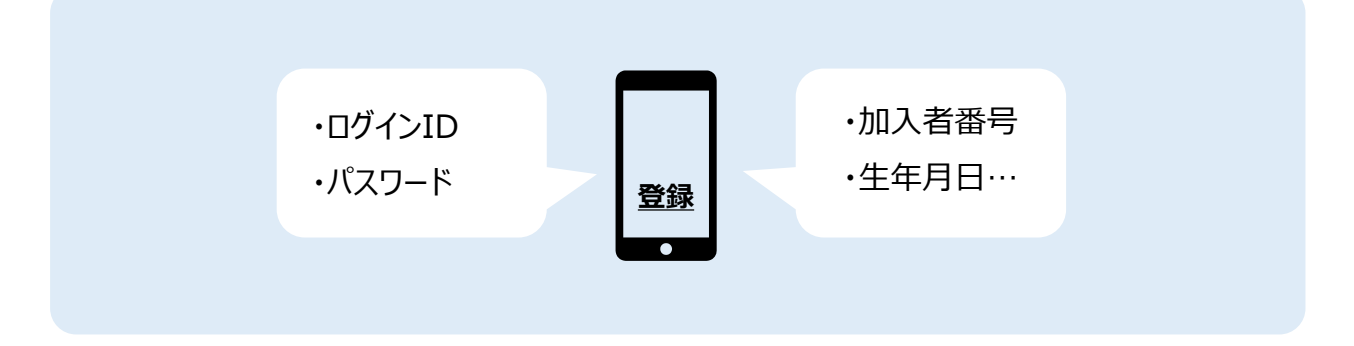

3. ログインID新規登録後、企業年金ポータル内へログインし 各種メニューをご利用いただけます。

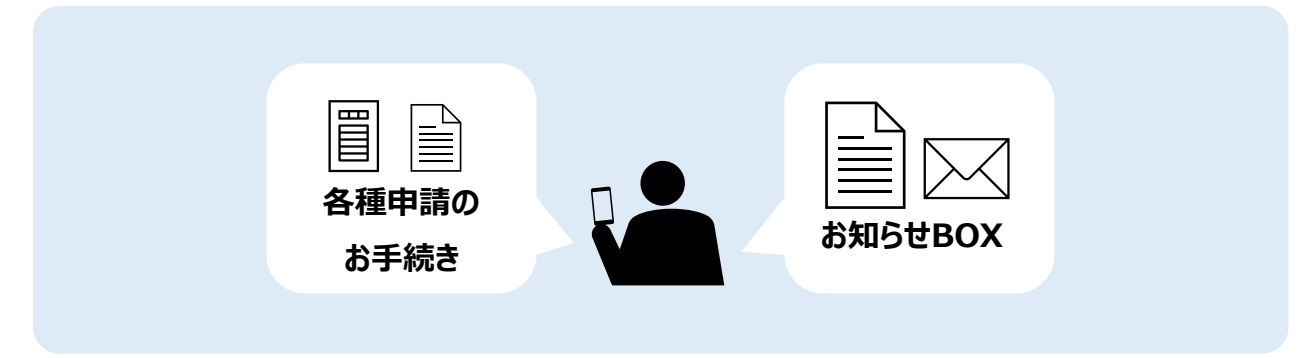